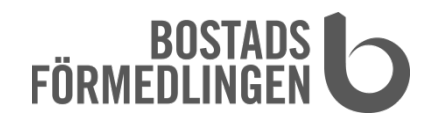

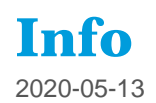

## LATHUND: ATT GÖRA FILM AV STILLBILDER I IMOVIE TILL IPHONE

- 1. Ta bilderna som ska användas.
- 2. (Ladda ner gratisappen iMovie från Apple om du inte redan har den)
- 3. Starta iMovie.
- 4. Tryck på + Skapa projekt
- 5. Välj alternativet Film.
- 6. Markera bilderna som ska användas och klicka på "Skapa film".
- 7. Klicka på "Klar" om du är nöjd med din film.
- 8. Döp om filmen genom att klicka på texten "Min film" och skriv den nya titeln.
- 9. Klicka på delasymbolen (rutan med en uppåtriktad pil)
- 10. Välj "Spara video" och ange upplösningen. Vi rekommenderar 1080p.
- 11. Skicka filmen till din hyresvärd. Filmerna blir ofta för stora för att mejla. Du kan i så fall skicka den med hjälp av tjänsterna sprend.com eller wetransfer.com.
- 12. När du ska skicka din film hittar du den i Bildbibliotek.